# Louisiana Believes

### How to Access GANs Feb. 29, 2016

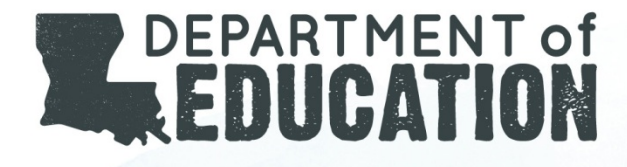

## Step 1

• From the GMS page, find *NCLB* Consolidated Grant Application (under Formula Grant) and select **Open** 

| G    | MS Access Select                            |                               |                          |        |              |       |               |     |
|------|---------------------------------------------|-------------------------------|--------------------------|--------|--------------|-------|---------------|-----|
|      | 001 Acadia Parish                           |                               |                          |        |              |       |               |     |
|      | Select Fiscal Year:                         | 2016 -                        |                          |        |              |       | Click to view | / F |
|      | Created                                     |                               |                          |        |              |       |               |     |
| entr | al Data                                     |                               |                          |        |              |       |               |     |
|      |                                             | Application Name              |                          |        | Revision     |       | Status        |     |
|      | LEA Central Data                            |                               |                          | Oriai  | nal Applicat | ion 🔻 | Created       |     |
|      |                                             |                               |                          |        |              |       |               |     |
| orm  | ula Grant                                   |                               |                          |        |              |       |               |     |
|      | Application Name                            | Revision                      | Stat                     | us     | Date         |       |               |     |
| •    | Carl Perkins Secondary<br>Grant Application | Original Application <b>*</b> | Final<br>Approved<br>GAN | l View | 10/22/2015   |       | Open          |     |
|      | NCLB Consolidated<br>Application            | Amendment 1 🔻                 | Final<br>Approved<br>GAN | View   | 9/29/2015    |       | Open          | ノ   |
|      | 1                                           |                               |                          |        |              |       | 2             |     |

Step 2

• When the page opens, select Allocations

Sec. 34

| Applicant:                    | 001 Acadia Parish                                                                                     |
|-------------------------------|----------------------------------------------------------------------------------------------------|
| Application:<br>Cycle:        | 2015-2016 NCLB Consolidated Application - 00-<br>Amendment 1                                          |
| The applicati<br>This page ha | on has been submitted. No more updates will<br>s been marked Final by t <u>he state</u> agency. You r |
| Overview                      | Focus<br>Areas Allocations                                                                            |
| NCLB Consoli                  | dated Overview                                                                                        |

## Step 3

• When the *Allocations* page opens, a chart will appear that provides detailed information about these funds. The top row of the chart will show Grant Award *Notification* for various grants.

|                                | 001 Acadia Parish                 |                              |                                |
|--------------------------------|-----------------------------------|------------------------------|--------------------------------|
| Application:<br>Cycle:         | 2015-2016 NCLB Cor<br>Amendment 1 | isolidated Application - 00- |                                |
| Overview                       | Focus<br>Areas                    | Allocations                  | Private_School<br>Consultation |
| Allocations                    |                                   |                              |                                |
| Allocations                    | has been approved. I              | No more updates will be s    | aved for the application       |
| Allocations<br>Fhe application | has been approved.                | No more updates will be s    | aved for the application       |

4

Click on a date to open the GAN.

#### View the GAN

|                                                                                                    | BATON ROUGE, LOUISIANA 70804<br>GRANT AWARD NOTIFICATION |                                                                                                    |          |  |
|----------------------------------------------------------------------------------------------------|----------------------------------------------------------|----------------------------------------------------------------------------------------------------|----------|--|
| Name and Address of Branker (Robrecipieri Agency)<br>Acada Fant<br>Acada Fant<br>Acada Fant<br>Acada Fant<br>Acada Fant<br>Acada Fant<br>Acada Fant<br>Acada Community<br>Constant Address State<br>Acada Community<br>Constant<br>Acada Community<br>Constant<br>Acada Community<br>Constant<br>Acada Community<br>Constant<br>Constant<br>Constan |                                                          | LOB Program Context<br>Second Cost, 1(27), 562 (178), 5acred costs@is.gov<br>LOB Scott Recognized Costant<br>Note: Costante Langled 1(275), 562 4288, 1 mode during<br>Regions@is.gov<br>LOB Press and Payment Costant<br>Scott (200, 111, 111, 1994) |          |  |
| FUNDING ABOUNT                                                                                                    |                                                          | LADOE ADMINISTRATING IN                                                                                                    | FORM TON |  |
| Criginal Avant.                                                                                                    | \$1,0xx,012,00                                           | EXP-ORG.                                                                                                    | -        |  |
| Examplement Avant 1                                                                                                    | \$100.007.00                                             | HEPT-CAT                                                                                                    | ****     |  |
| Explorent Avent 2                                                                                                    |                                                          | OB-RCT.                                                                                                    |          |  |
| Registerant Acard 2                                                                                                    |                                                          | 8.8-08.817                                                                                                    |          |  |
| Consistion Award                                                                                                    | \$1.771.000.00                                           | APPROPRIATION                                                                                                    | -        |  |
|                                                                                                    |                                                          |                                                                                                    |          |  |

#### Louisiana Believes

1000